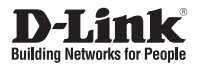

## Quick Installation Guide HD IR Outdoor Network Camera

This document will guide you through the basic installation process for your new D-Link Network Camera.

DCS-7110

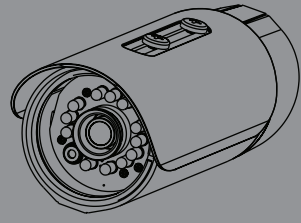

Documentation also available on CD and via the D-Link Website

# Installation

This installation guide provides basic instructions for installing the DCS-7110 Network Camera on your network. For additional information about how to use the camera, please see the User Manual which is available on the CD include in this package or from the D-Link website.

## Package Contents

- DCS-7110 HD IR Outdoor Network Camera
- Mounting Bracket
- User Manual and Software on CD-ROM
- CAT5 Ethernet Cable
- Power Adapter
- Quick Installation Guide

If any of the above items are missing, please contact your reseller.

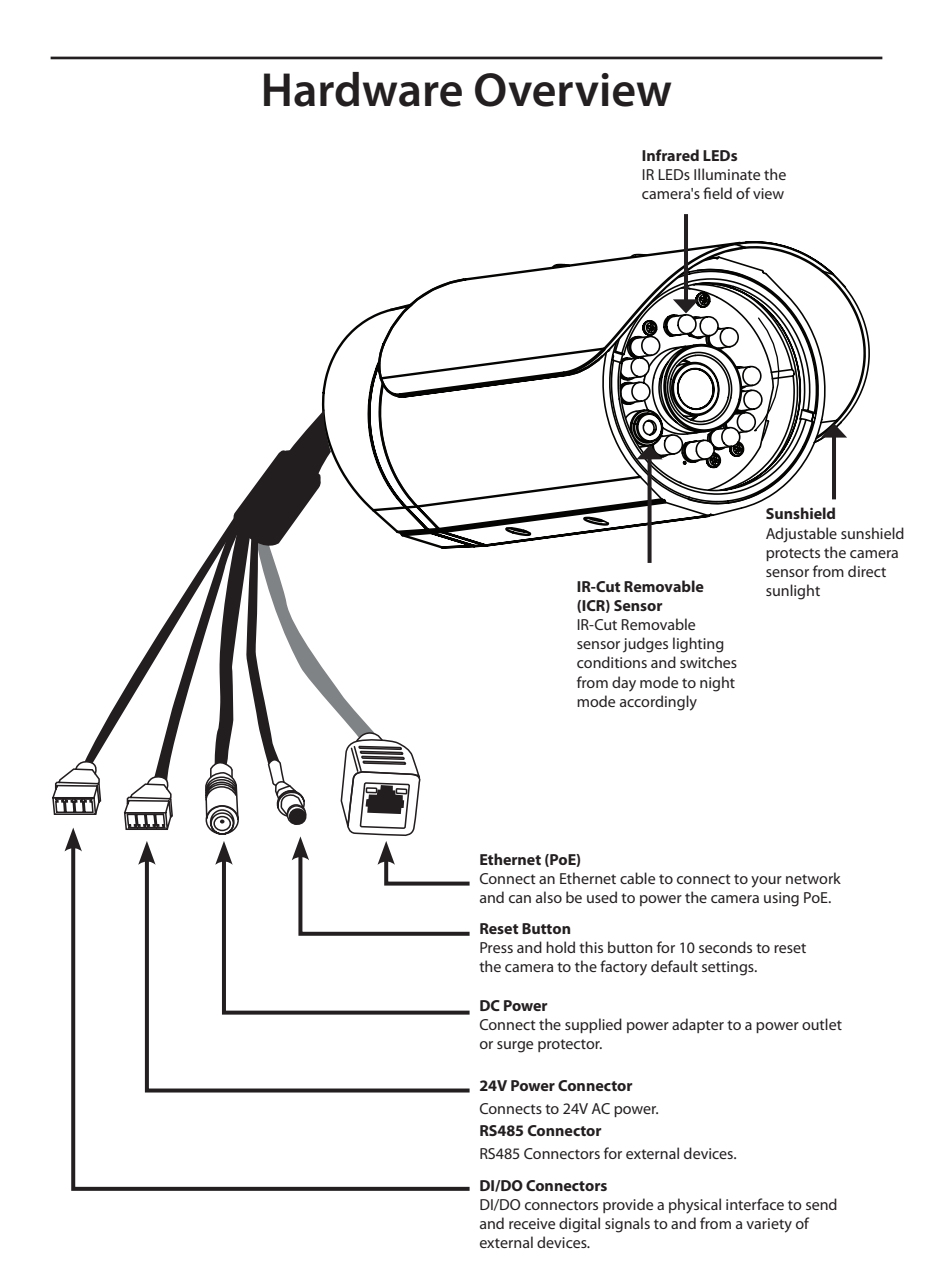

## **Hardware Mounting**

### **Ceiling Mount**

- 1. Locate an area on the ceiling which is capable of supporting the weight of the camera.
- 2. Mark and drill three pilot holes aligned to the screw holes at the base of the mounting bracket.
- 3. Insert the plastic anchors into the pilot holes, and align the holes at the base of the camera bracket with the plastic anchors.
- 4. Once aligned, insert the provided screws through the holes at the base of the camera bracket.
- 5. Use a screwdriver to tighten and secure the bracket into place.
- Attach the camera enclosure to the mounting bracket. Align the camera to the correct field of view and tighten the thumbscrew to lock it into place.
- 7. The camera cables can be installed through a separate large hole drilled in the ceiling, or using an external cable conduit.

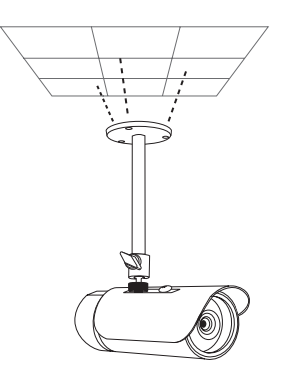

### Wall Mount

- 1. Locate an area on the wall which is capable of supporting the weight of the camera.
- 2. Mark and drill three pilot holes aligned to the screw holes at the base of the mounting bracket.
- Insert the plastic anchors into the pilot holes, and align the holes at the base of the camera bracket with the plastic anchors.
- 4. Once aligned, insert the provided screws through the holes at the base of the camera bracket.
- 5. Use a screwdriver to tighten and secure the bracket into place.
- 6. Attach the camera enclosure to the mounting bracket. Align the camera to the correct field of view and tighten the thumbscrew to lock it into place.
- 7. The camera cables can be installed through a separate large hole drilled in the wall, or using an external cable conduit.

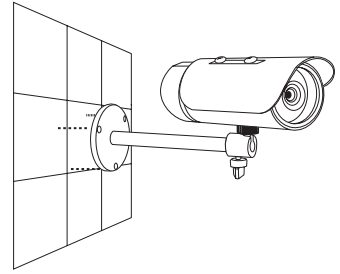

# **Cable Connections**

#### **Basic Connection (without PoE)**

- 1. Connect the camera to your switch or router via Ethernet cable.
- 2. Connect the power cable from the camera to the supplied power adapter.
- 3. Connect the supplied power adapter to a power outlet.

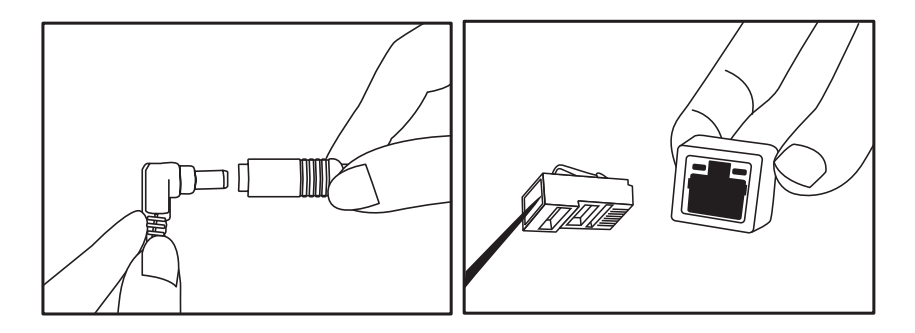

#### **Power over Ethernet (PoE) Connection**

If using a PoE switch or router, connect the network camera via Ethernet cable. PoE will transmit both power and data over a single cable.

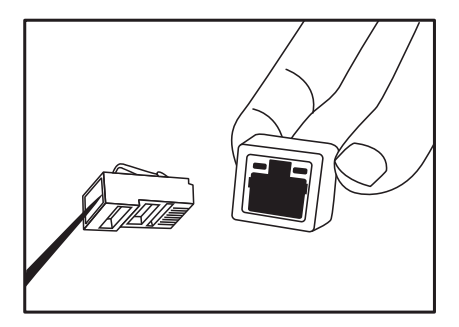

**Note:** Once power has been established, the LED will turn red. When the device has obtained an IP address and is accessible, the LED will turn green.

## Configuration

Insert the DCS-7110 CD into your computer's CD-ROM drive to begin the installation. If the Autorun function on your computer is disabled, or if the D-Link Launcher fails to start automatically, click **Start > Run**. Type **D:\autorun.exe**, where D: represents the drive letter of your CD-ROM drive.

Click Setup Wizard to begin the installation.

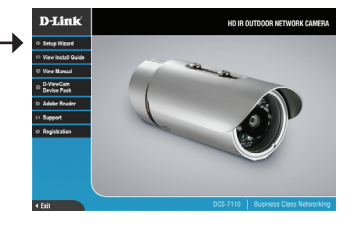

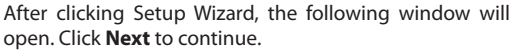

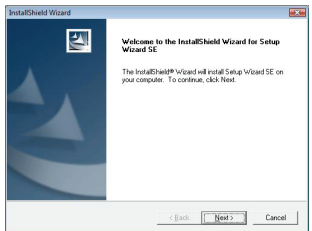

Click **Yes** to accept the License Agreement.

| D-Link Software Lic                                                                                       | ense Agreement                                                                                                    |                                                                                              |                                                                                               |                                                    |
|----------------------------------------------------------------------------------------------------|----------------------------------------------------------------------------------------------------|----------------------------------------------------------------------------------------------|-----------------------------------------------------------------------------------------------|----------------------------------------------------|
| General Terms                                                                                             |                                                                                                    |                                                                                              |                                                                                               |                                                    |
| PLEASE READ TH<br>D-LINK SYSTEMS<br>YOU FIRST ACCES<br>USING THE SOFT<br>TO THE TERMS O<br>SOFTWARE TO TI | IS AGREEMENT CAREFU<br>INC. ("D-UNK") WILL LICE<br>PT THE TERMS OF THIS A<br>WARE YOU AGREE TO TH<br>F THIS AGREEMENT, PRI<br>HE PARTY (D-UNK OR ITS | LLY BEFORE U<br>ENSE THE SOF<br>IGREEMENT. E<br>HESE TERMS. I<br>DMPTLY RETU<br>I AUTHORIZED | SING THIS SOF<br>TWARE TO YOI<br>Y INSTALLING<br>F YOU DO NOT<br>RN THE UNUSE<br>RESELLERJ FF | TWARE.<br>J DNLY IF<br>AND/OR<br>AGREE<br>D<br>IOM |
| Do you accept all IP<br>setup will close. To                                                              | e terms of the preceding Lin<br>Install Setup Wizard SE, yo                                                                                          | cence Agreemer<br>u must accept fi                                                           | <ol> <li>II you choose<br/>is agreement.</li> </ol>                                           | No. the                                            |
|                                                                                                    |                                                                                                    |                                                                                              |                                                                                               |                                                    |

| Select the location | to install | the Wizard | and | click Next 1 | to |
|---------------------|------------|------------|-----|--------------|----|
| continue.           |            |            |     |              |    |

Note: The installation may take several minutes to finish.

| Choose Destination Location                                                              | A second                     |
|------------------------------------------------------------------------------------------|------------------------------|
| Select folder where Setup will install files.                                            |                              |
| Setup will install Setup Wizard SE in the following folder.                              |                              |
| To install to this tolder, click Next. To install to a different fold<br>another folder. | fer, click Browse and select |
|                                                                                          |                              |
|                                                                                          |                              |
|                                                                                          |                              |
|                                                                                          |                              |
| Destination Folder                                                                       |                              |
| Destination Folder<br>C-VPlogram Files/D-Link/SetupWizardSE                              | Browse                       |
| Destination Folder<br>CNPhogram Files/D-Link/SetupWcaudSE                                | Browse                       |

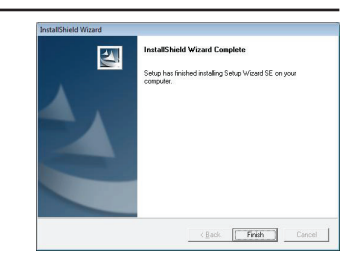

Click on the **D-Link Setup Wizard SE** icon that was created in your Windows Start menu.

#### Start > D-Link > Setup Wizard SE

Click Finish to complete the installation.

|                  | Accessories          | •                         |
|------------------|----------------------|---------------------------|
|                  | 🖮 D-Link             | D-ViewCam                 |
| Rograms          | ESTsoft              | D-Link Setup Wizard SE    |
| Documents        | ffdshow              | Uninstall Setup Wizard SE |
| Settings         | FileZilla FTP Client | •                         |
| Search           | Google Chrome        | •                         |
| Help and Support | 🛅 ZDT                | •                         |
| 2 Run            | 😝 Audacity           |                           |
|                  | Internet Explorer    |                           |
| O Shut Down      | Opera                |                           |
| 🍂 Start 🞯 🍷 🕞 🧐  | 🔎 Windows Search     |                           |

The Setup Wizard will appear and display the MAC address and IP address of your camera(s). If you have a DHCP server on your network, a valid IP Address will be displayed. If your network does not use a DHCP server, the network camera's default static IP **192.168.0.20** will be displayed.

|                                                                                                    | D.Link @SECURICAM Network                                                                                                    |
|----------------------------------------------------------------------------------------------------|----------------------------------------------------------------------------------------------------|
| Click the <b>Wizard</b> button to continue.                                                                                                   | Control a data: Control a data: Decision     Control a data: Decision     Control a data: Decision     Control a data: Decision     Control a data: Decision     Control a data: Decision     Control a data: Decision     Control a data: Decision                                                                                                    |
| Enter the Admin ID and password. When logging in for<br>the first time, the default Admin ID is <b>admin</b> with the<br>password left blank. | Or DELINK © SECURICAM Network                                                                                                    |
| Click <b>Next</b> to continue.                                                                                                    | Admit D Paceword Compy<br>New 0 New Paceword New Paceword New Compy<br>Recorder Paceword New Paceword New Compy New Compy |

Select **DHCP** if your camera obtains an IP address automatically when it boots up. Select static IP if the camera will use the same IP address each time it is started.

Click Next to continue.

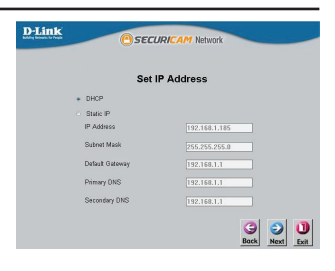

Take a moment to confirm your settings and click **Restart**.

| Admin ID                                                                              | admin                                                                              |
|---------------------------------------------------------------------------------------|------------------------------------------------------------------------------------|
| Password                                                                              |                                                                                    |
| IP Address                                                                            |                                                                                    |
| Subnet Mask                                                                           |                                                                                    |
| Primary DNS                                                                           |                                                                                    |
| Secondary DNS                                                                         |                                                                                    |
| The Setup Wizard has cor<br>your settings. Click 'Resta<br>and reboot the Internet Ca | npleted. Click on 'Back' to modify<br>art' to save your current settings<br>amera. |

## Viewing Camera via Web Browser

Click on the D-Link Setup Wizard SE icon that was created in your Windows Start menu.

#### Start > D-Link > Setup Wizard SE

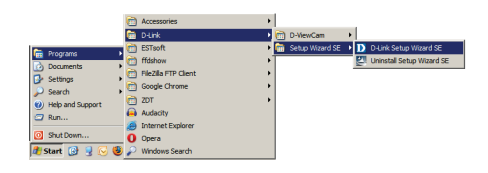

Select the camera and click the **Link** button to access the web configuration.

The Setup Wizard will automatically open your web browser to the IP address of the camera.

| ľ.          |                               |                                                                   |
|-------------|-------------------------------|-------------------------------------------------------------------|
| MAC Address | Current IP Address            | Device Name                                                       |
|             |                               |                                                                   |
|             | MAC Addres<br>00.1c/0.d3/b.0e | MAC Address Current IP Address<br>Ox 1400 40 Pb Ox 1920 106 11405 |

Enter **admin** as the default username and leave the password blank. Click **OK** to continue.

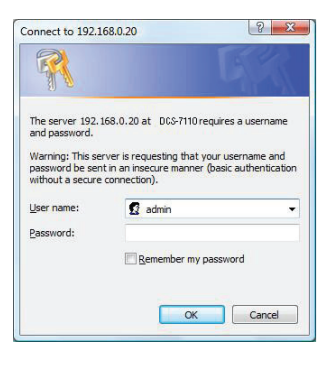

This section shows your camera's live video. You can select your video profile and view or operate the camera. For additional information about web configuration, please refer to the user manual included on the CD-ROM or the D-Link website.

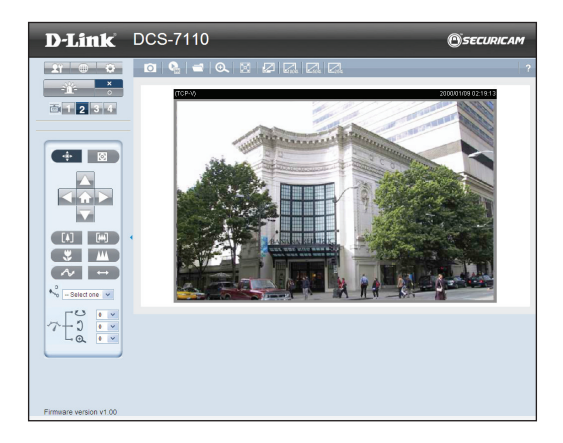

Please refer to the user manual for more information, configuration options, and advanced features.

# Notes

# **Technical Support**

D-Link's website contains the latest user documentation and software updates for D-Link products.

U.S. and Canadian customers can contact D-Link Technical Support through our website or by phone.

## **United States**

**Telephone** (877) 354-6555

World Wide Web http://support.dlink.com

## Canada

**Telephone** (877) 354-6560

#### World Wide Web http://support.dlink.ca

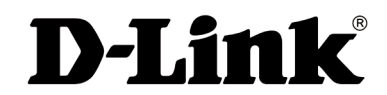

Version 1.0 March 7, 2011 625013500G

©2011 D-Link Corporation/D-Link Systems, Inc. All rights reserved. D-Link and the D-Link logo are registered trademarks of D-Link Corporation or its subsidiaries in the United States and/or other countries. Other trademarks or registered trademarks are the property of their respective owners. Product specifications, size and shape are subject to change without notice, and actual product appearance may differ from that depicted on the package. Visit dlink.com (US) or dlink.ca (Canada) for more details.